# **Subscriber News**

For MyFBO.com Subscribers Feb. 18, 2008 Issue 40

## **Special Issue for Advanced Edition Users**

### **Advanced Edition Updates**

#### **Bits and Pieces**

#### **Limitation Checking**

Two new options have been added to the Qualification and Limitation checker – runway length and runway altitude. Please enable these parameters if you have policies that prohibit short field or high altitude operations. Advanced Edition users asked for more client and financial information before the sale, and MyFBO.com has responded.

Beginning today, a Status button on many pages will lead to an account status pop-up – along with the usual client profile pop-up. The In Focus Bar has also been modified to carry a link to this new page as "Stat."

The In Focus Bar will also carry far more information about the selected client (see illustration below). Additions include the company name or organization for the client, whether the client has a credit card on file, and a colorcoded account status link.

Together, these changes will allow you to assess whether a client is credit worthy before a sales is made. Please take a few moments to integrate these changes into your front desk operating practices.

At the same time, the tail number selector in the In Focus Bar (for repair centers and fuel sellers) has been enhanced to carry the select aircraft through to any subsequent sale. And the organization name has been added to many individual pages.

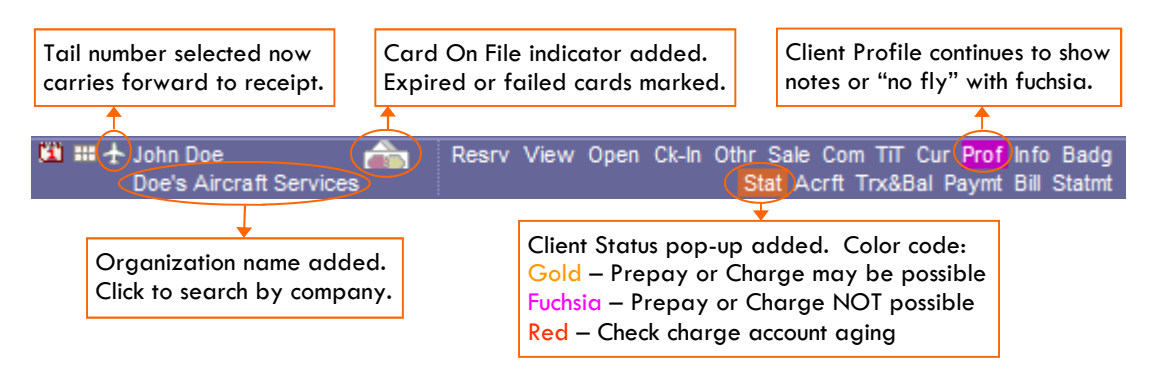

## **Training Available**

As features are added to the online system, new training programs are added and existing programs revised and re-offered. MyFBO.com encourages subscriber staff at all levels to take advantage of these programs. Scheduled programs (usually online conferences called "webinars") are always available on the Training menu under the Support tab. Online registration is just a few clicks away.

© Copyright MyFBO LLC 926 Main Street Danville, VA 24541 (434) 793-6800 http://myfbo.com/